## How to Access the Academic Advisement (Degree Audit) Report Campus Solutions 9.0

| Step 1 – Log into WebSTAR                                                                                                    |                                                                                                    |                                                                                                    |
|----------------------------------------------------------------------------------------------------|----------------------------------------------------------------------------------------------------|----------------------------------------------------------------------------------------------------|
| http://web                                                                                                    | <u>star.uno.edu</u>                                                                                                    |                                                                                                    |
| Step 2 – Navigate to                                                                                                    |                                                                                                    |                                                                                                    |
| Main Menu > Academic Advisement > Stude                                                                                                    | ent Advisement > I                                                                                                    | Request Advisement Report                                                                                                    |
| Step 3 – Add a New Value                                                                                                    |                                                                                                    |                                                                                                    |
|                                                                                                    |                                                                                                    | Request Advisement Report                                                                                                    |
| <ul> <li>Click Add a New Value.</li> <li>Enter the student number as ID</li> <li>Enter ADV as Report Type.</li> <li>Note: You may also find existing reports you previously generated by using Find an Existing Value</li> </ul>                                                                                                |                                                                                                    | Eind an Existing Value       Add a New Value         ID:       Q         Academic Institution:       UNOLA Q         Report Type:       ADV Q         Add                              |
| Step 4 – Process the Request                                                                                                    |                                                                                                    |                                                                                                    |
| • Click Process Request                                                                                                    | Report Request Report<br>ID/Name<br>Academic Institution<br>Report Type<br>Date Processed<br>*Report Date<br>*Report Identifier<br>Actions<br>Process Request<br>What-If Information<br>Use Career Simulat<br>Add a What-If Course | t Request Log<br>UNOLA University of New Orleans<br>ADV Academic Advisement<br>Report Status Pending<br>12/02/2013 * As of Date 01/01/3000 *<br>ADMIN Q Administrative Request<br>tion |
| Step 5 – View Academic Advisement Report                                                                                                    |                                                                                                    |                                                                                                    |
| ▼ Biology Requirements [RG: 1316]                                                                                                    |                                                                                                    |                                                                                                    |
| Not Satisfied: Biology Requirements                                                                                                    |                                                                                                    |                                                                                                    |
| General Education - English Composition [RQ: 106]         Satisfied: Six hours. English 1157 and 1158/1159 or their equivaler or 1159 with a grade of C or better.                  6 Hour English Composition [LN: 10]         General Education - Biology - Mathematics [RQ: 212]         Satisfied: Mathematics - six hours. | nt. Completion of 1158                                                                                                    |                                                                                                    |
| 6 Hour Mathematics 1125 and 1126 [LN: 10]                                                                                                    |                                                                                                    |                                                                                                    |
| General Education - Biology - Science [RQ: 213]<br>Satisfied: General Education - Biology - Science                                                                                                    |                                                                                                    | Created by Edward Thomas Garcia<br>Updated December 2, 2013                                                                                                    |